## MS Excel 2007 Advanced Features – Exercise

- 1. Open the file "Monthly Expense.xls" in MS Excel.
- 2. Sort the records in ascending order based on Student's name.
- 3. Calculate the total expense of each student for all 3 expenses in the F column and give an appropriate heading to it.
- 4. Calculate the percentage expense of each items sale against the total expense for all records in G, H and I column.
- 5. Give a suitable heading to the "G, H and I" column and the formatting of the cells should be as same as other headings.
- 6. Apply your desired conditional formatting criteria on "Percentage" columns of all 3 expenses:
  - a. If the expense percentage is between 10 and 20.
  - b. If the expense percentage is between 20.01 and 30.
  - c. If the expense percentage is between 30.01 and 40.
  - d. If the expense percentage is between 40.01 and 50.
  - e. If the expense percentage is between 50.01 and 60.
- 7. Apply trace dependent and trace precedent on the total expense cells.
- 8. Filter the student records of "June and July" and plot a chart on each expense's percentage cells.
- 9. Change the page orientation to landscape.
- 10. The chart title should be "Expense Percentage of all students in June and July".
- 11. Apply appropriate headings to X and Y axis fields.
- 12. The amount of each student's expense should appear on top of each line.
- 13. Apply your desired formatting to the components of the drawn chart.
- 14. The chart should be created on the same sheet.
- 15. Save your softcopy as "Ex1 Your Name.xls".
- 16. Take the printout of the chart on one page and the filtered records on another page.